## **Employee How To:**

## **T&TC Title Appeal Request**

Filling out forms in BP Logix is like completing most online forms and should be possible on desktop and mobile devices. For best user experience please use Chrome, IE, Edge, Safari. Firefox is not recommended.

Remember to also turn off Pop-up Blockers on your browsers.

Step 1: To create a new request for the title appeal, click on the request form link on the UWGB Title & Total Compensation website.

To resume filling out a title appeal that you have previously saved: When you log in to BP Logix, you will see a Task List where you can open your application and continue working where you left off.

#### Step 2: Login using your employee credentials

#### Mobile View:

Desktop:

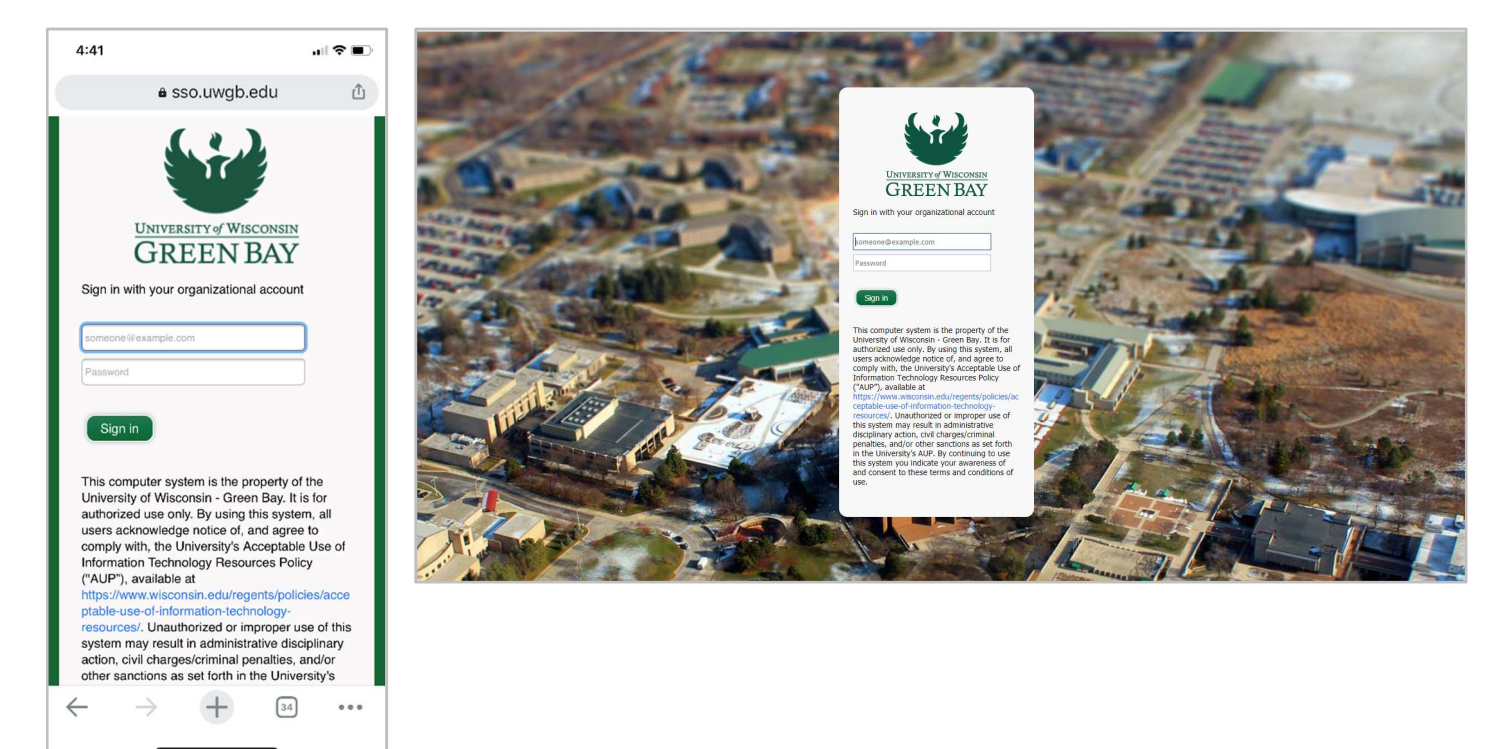

Step 3: Fill out the Form

## **Employee Information Section:**

\*\*Please make sure to have your current contact information updated in Student Information Systems (SIS)

- Following information will be automatically populated in the form:

Employee Name Employee HRS ID Employee Department (once *Employee Job Select* has been completed) New UW System Title (once *Employee Job Select* has been completed)

|                                                                                                    | The Following         |
|----------------------------------------------------------------------------------------------------|-----------------------|
| ( ) INHUEDRITY of WIECONSIN                                                                                                    | Fields are            |
| GDEENIBAV                                                                                                    | Required              |
| UREEN DAI                                                                                                    | nequirea              |
|                                                                                                    | Employee Job          |
| T&TC Title Appeal Request                                                                                                    | Select: Please        |
|                                                                                                    | select your current   |
| Form Submit Date: 11/8/2021                                                                                                    | position's working    |
| Request Number:                                                                                                    | title                 |
|                                                                                                    |                       |
|                                                                                                    | *Employee-            |
| Instructions                                                                                                    | Proposed T&TC         |
|                                                                                                    | Job Title:            |
| As part of the Title & Total Compensation Project (T&TC), all in-scope positions have been mapped to a title within the new structure. This Title                                                                                                    | Proposed              |
| Appeal Request Form is to be used if an employee disagrees with their mapped title and would like to formally appeal the decision. This form<br>is aligned with the UW-Green Bay Title Appeal Guidelines (T&TC Application) and the UW-Green Bay Title Review Policy. Only UW System titles | remapped title.       |
| (Title of Record) can be appealed. Pay range, compensation, FLSA exemption status, business title, and language in the UW System Standard lob Descriptions cannot be appealed.                                                                                                    |                       |
| Sob Descriptions cannot be appeared.                                                                                                    | *To see related job   |
|                                                                                                    | titles, type at least |
|                                                                                                    | three letters of the  |
| Employee Information                                                                                                    | job title name.       |
| Employee Name: Barb Stanley Employee HRS ID 12345678                                                                                                    |                       |
| Employee Job Select:                                                                                                    | Names correspond      |
| Employee Department:                                                                                                    | to those listed in    |
| New UW System Title (as a                                                                                                    | found on the IUM      |
| Employee Proposed T&TC                                                                                                    | Jouna on the UW-      |
| Job Title:                                                                                                    | System Human          |
|                                                                                                    | Resources website.    |

**Employee to Complete:** Supporting reason for the request.

| Employee To Complete                                                                                   |                                                                                                    |                                                                                                    | ^                                                                                              |
|----------------------------------------------------------------------------------------------------|----------------------------------------------------------------------------------------------------|----------------------------------------------------------------------------------------------------|------------------------------------------------------------------------------------------------|
| Title Appeal<br>Reasoning/Justification:<br>(Attach supporting documen<br>as needed in the section bel | I believe my title should be changed because<br>ts<br>ow.)                                                                                                    | e                                                                                                    |                                                                                                |
| Employees should attach of description is a better fit for performance reviews, standocumentation.     | documentation that presents <u>clear and con</u><br>or the position. Submitted documents can i<br>dard job description (current assigned and                                                               | <u>vincing evidence</u> that a differe<br>nclude original job posting, of<br>I proposed), organizational ch | ent title and standard job<br>fer letter, position description,<br>art, and any other relevant |
| Supporting Documents:                                                                                  | <ol> <li>Latest Performance Review (from MM-DI<br/>2.) Offer Letter</li> <li>Organizational Chart</li> <li>Original Job Posting (Last updated on MI<br/>5.) Standard Job Description - Proposed</li> </ol> | D-YYYY)<br>M-DD-YYYY)                                                                                       |                                                                                                |
| Upload Documents                                                                                       | Latest Performance Review.docx<br>Offer Letter.docx<br>Organizational Chart docx                                                                                                    | View Download Edit Remove<br>View Download Edit Remove<br>View Download Edit Remove                         | 11/5/2021 3:43 PM Barb Stanley<br>11/5/2021 3:43 PM Barb Stanley                               |

**Title Appeal Reasoning/Justification:** Required written description for the request. If providing explanation only by means of attached documents, use this text box to refer to where the explanation can be found (i.e., the name of the attachment.)

**Explanation of attached Supporting Documents (Optional):** Text box to describe the attached document. If attaching documents, it recommended that you provide a numbered list with the names of the attached documents.

Upload Documents (Optional): Click this button to select documents for attachment.

Step 4: Select your Supervisor from the Userpicker element in the Routing Order section. Begin typing a name to see options.

| Routing Order                   |                 |
|---------------------------------|-----------------|
| Initiator: Barb Stanley         |                 |
| Employee's Supervisor/Chair:    | Search for user |
| Human Resources                 |                 |
| Appeal Panel:                   |                 |
| HR Director                     |                 |
| Chancellor / Chancellor's Desig | nee:            |
|                                 |                 |

## Step 5: Submission

## Click Submit

| Controls                                                                                                  |                          |
|----------------------------------------------------------------------------------------------------|--------------------------|
|                                                                                                    | 💪 Print                  |
| By submitting this form I confirm that the information provided herein is accurate, correct and complete. |                          |
|                                                                                                    | Save and Close For Later |
| Submit 😣 Cancel Changes                                                                                   |                          |

After you submit your request, you should see this screen.

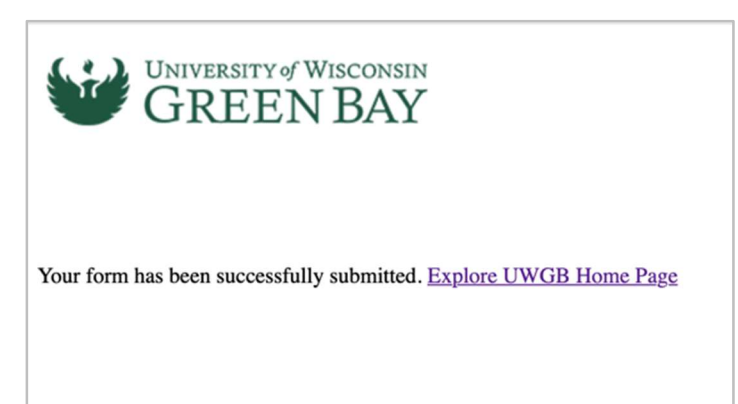

### Other Buttons/Screens:

**Print:** If you would like to print the form for offline use, use this option.

**Save and Close for Later:** If you need to pause your actions and resume later, this will allow you to save and resume your submission at a later time. Note: These tasks will still show under your Task list pending your response.

| Save and Close For Later | 6 | Print                    |
|--------------------------|---|--------------------------|
|                          | - | Save and Close For Later |

# **BP-Logix Dashboard:**

Log directly into **BP Logix dashboard click here**.

*Running Processes* – Look for this tab on your BP Logix Dashboard. If you are involved in the process, you will be able to see which step it is at in the process and the current users or group name.

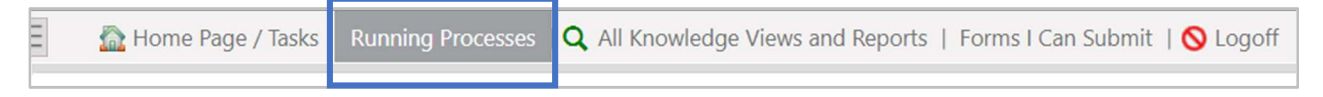

#### Dashboard Home Screen: This will show your Tasks List.

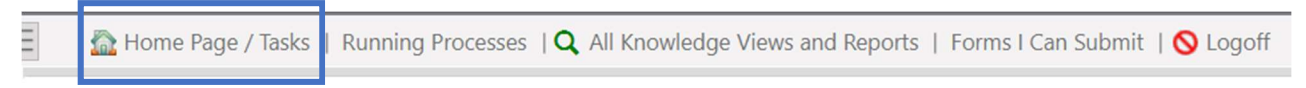

#### Forms I Can Submit Tab: Forms you have access to submit.

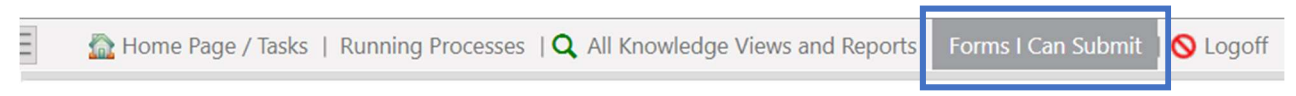

If you have technical questions, problems logging in or getting access to the form, please contact the Service Desk at (920)-465-2309 or helpdesk@uwgb.edu.

Questions or concerns regarding the form please contact <u>hr@uwgb.edu</u> or call 920-465-2390.